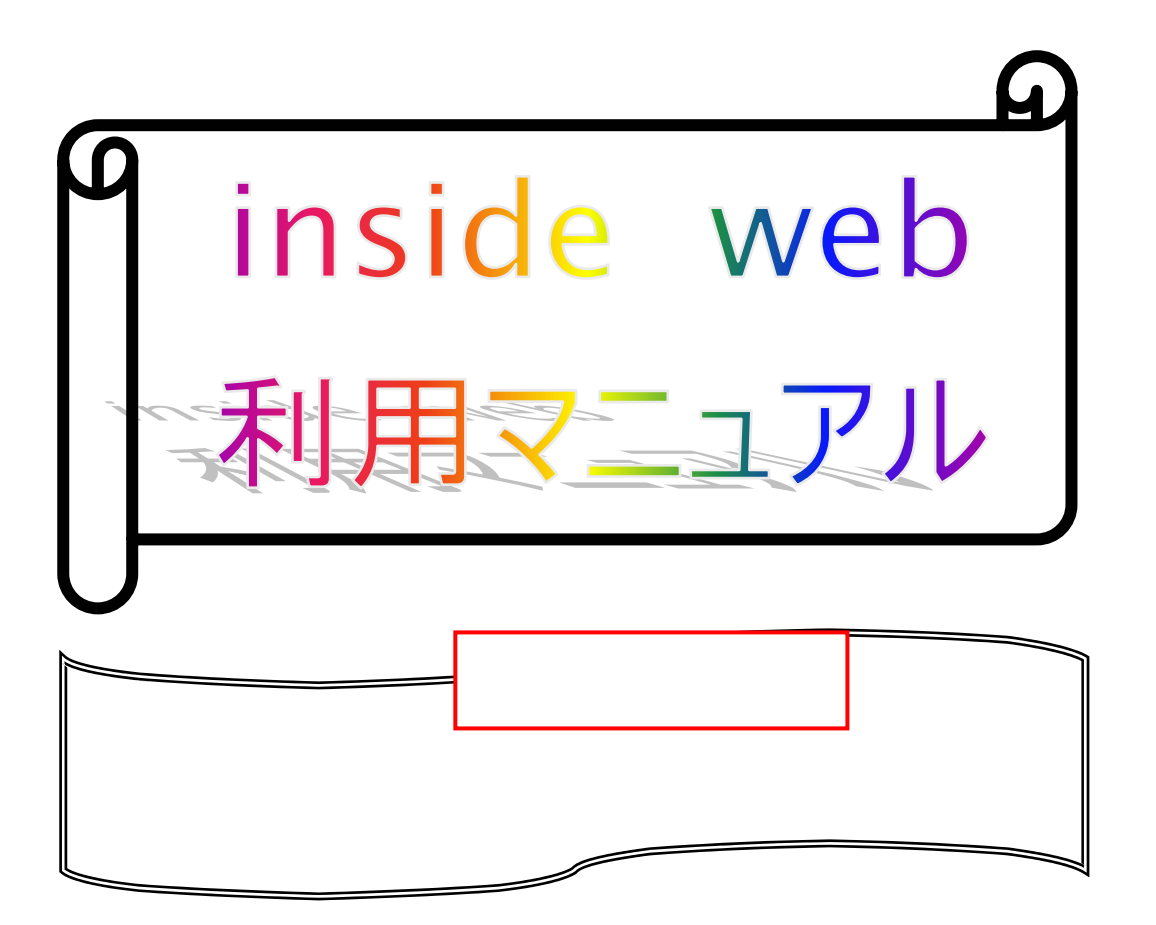

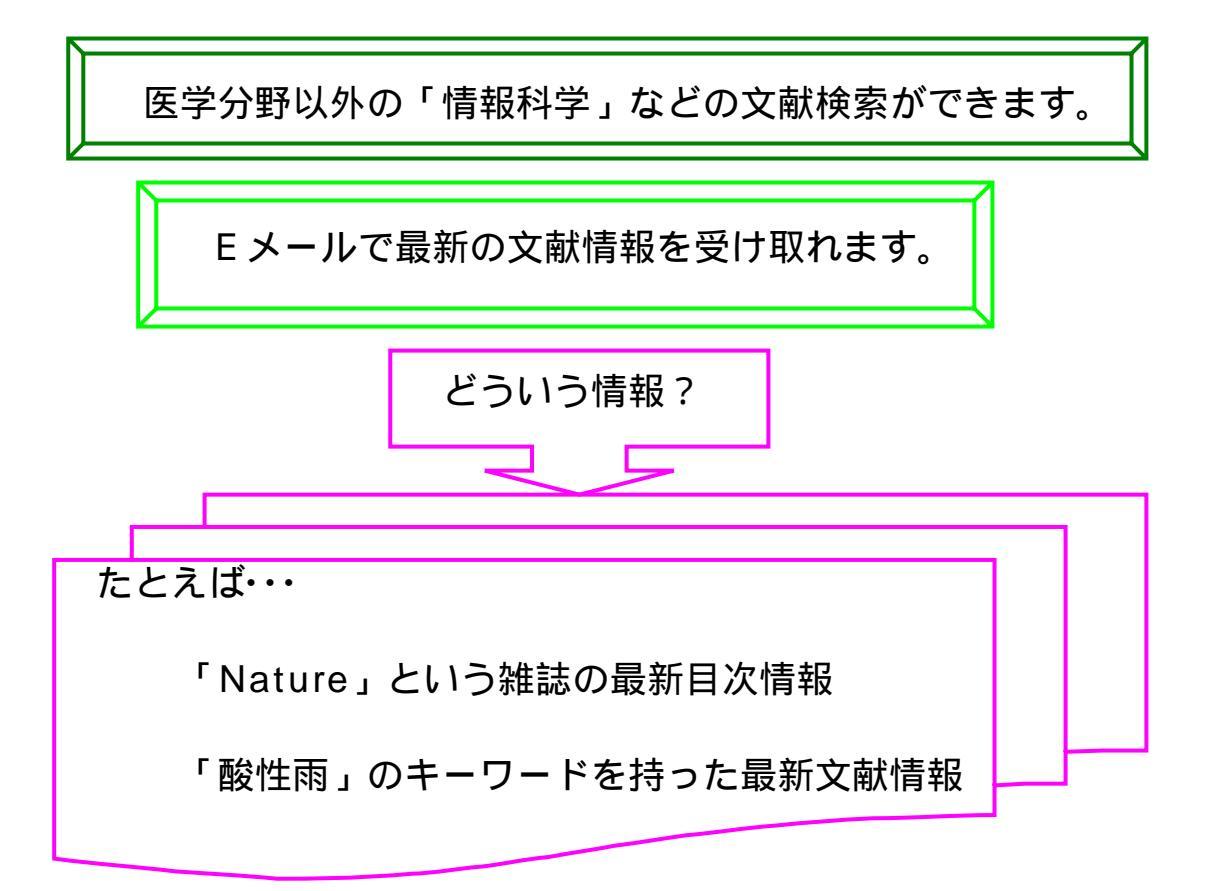

## 2005.8

# 産業医科大学図書館

| 目 | 次 |
|---|---|
|   |   |

| 1.inside webとは・・・・・3                                                                                                    |
|----------------------------------------------------------------------------------------------------|
| 2.inside web の利用の流れ・・・・・3                                                                                                    |
| 3.検索機能 ・・・・・・・・・・・・・・・・・・・・・・・・・・・・・・・・・・・・                                                                                                  |
| 3-1 論理演算子 ・・・・・・・・・・・・・・・・・・・・・・・・・・・・・・・・・・                                                                                                 |
| 3-1-1 AND 検索 3-1-2 OR 検索 3-1-3 NOT 検索                                                                                                    |
| 3-1-4 論理演算子                                                                                                    |
| 3-2 近接演算機能 • • • • • • • • • • • • • • • • • • •                                                                                             |
| 3-3 論理演算子・近接演算子一覧5                                                                                                    |
| 3-4 トランケーション機能 ・・・・・・・・・・・・・・・・・・・・・・5                                                                                                    |
| 3-5 キーワード入力のポイント ・・・・・・・・・・・・・・・・・・・・・・6                                                                                                    |
| 4.inside web への接続 · · · · · · · · · · · · · · · · · · ·                                                                                      |
| 5.Search Selection メニュー構成・・・・・・                                                                                                    |
| 6.検索開始 ・・・・・・・・・・・・・・・・・・・・・・・・・・・・・・・・・・.9                                                                                                  |
| 6-1 Quicksearch(思いついた言葉で検索)・・・・・・・・・・・・・・・・9<br>6-2 Advanced Search(特定検索 アラート登録)・・・・・・・・・・・10<br>6-3 検索結果の一覧表示(Search Results画面)・・・・・・・・・・11 |
| 7.アラートサービス ・・・・・・12                                                                                                    |
| 7-1 アラートサービスとは<br>7-2 inside webのアラートサービス<br>7-3 Diary Search (キーワード登録)・・・・・・・・・・・・・・・・・・・・・・・・・・・・・・・・・・・・                                  |
| 7-5 登録内容の確認・削除・実行 ・・・・・・・・・・・・・・・・・・・・・16                                                                                                    |
| 7-5-1 キーワード登録の場合 / 7-5-2 雑誌登録の場合                                                                                                    |
| 8.検索経過の参照(【View Search History画面】)・・・・・・・・・・・・・・・17                                                                                          |
| 9.検索式の保存(Saved Search) ・・・・・・・・・・・・・・・・・・・・・ 18                                                                                              |
| 13-1 再実行・修正                                                                                                    |
| 10.検索項目(Field Qualifiers) ······ 19                                                                                                    |

### 1 inside webとは…

全部注文確定

British Library(英国図書館)が提供するデータベース検索とドキュメント・デリバリー・サービスです。 収録範囲:医学、科学、人文、芸術 ほか 会議録

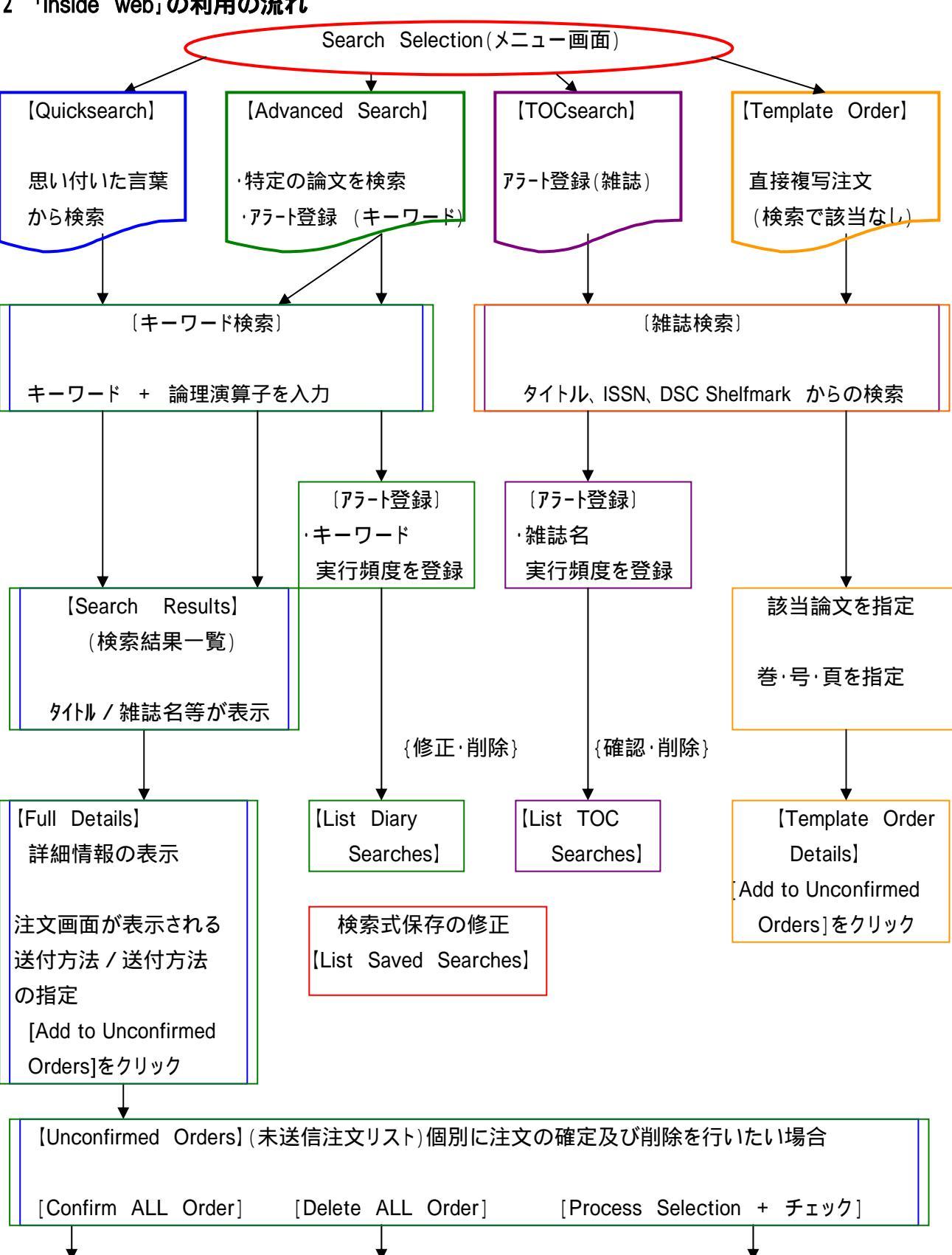

#### 2 「inside web」の利用の流れ

選択注文確定

選択注文削除

全部注文削除

#### 3 検索機能

3-1 論理演算子

データベース検索でキーワードを組み合わせるには、論理演算子を使います。 論理演算子は、AND(論理積)、OR(論理輪)、NOT(論理差)があります。

3-1-1 AND検索

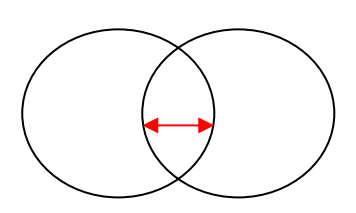

[heart and transplantation]

"A"というキーワードで検索される文献の集合と "B"というキーワードで検索される文献の集合とが 重なる部分を検索するもので、"A"と"B"の両方を 含む文献ということになります。

3-1-2 OR検索

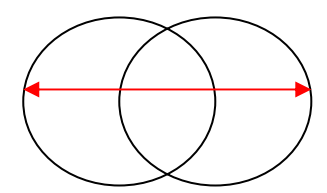

[aids or hiv] "A"というキーワードで検索される文献の集合と "B"というキーワードで検索される文献の集合の どちらかに含まれる文献を検索します。 重なりあう文献については、重複処理されています。

3-1-3 NOT検索

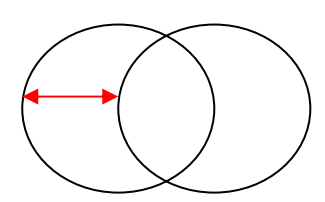

[hormone\* not adrenal cortex]
"A"というキーワードで検索された文献の集合の
うち"B"というキーワードで検索される文献を除いた
文献を検索します。
NOTの後のキーワードが「除かれる」キーワードになります
ので、キーワードの位置に注意してください。

3-1-4 論理演算の優先順位

AND、OR、NOTの演算を一度に組み合わせる場合、これらの演算の優先順位に注意する 必要があります。

カッコ「( )」を用いた演算、次にNOT演算、D演算、最そしてAND演算、最後にOR演算の順に優先されます。

順位を間違えると、期待した結果が得られなくなります。

例](stomach or intestine) and perforation

【Advanced Search】は、キーワード入力欄が3個用意されています。 この場合、論理演算子をプルダウンメニューから選択します。優先順位は縦のラインで 実行されます。

#### 3-2 近接演算機能

近接演算とは、複数のキーワードが同じ検索項目の中で一定の位置関係にあるときに限定して 検索する方法です。

「Personal Computer」について検索する場合に、「Personal and Computer」と入力したの では、「<u>Personal</u> Role for Operation of Super <u>Computer</u>」なども検索されてしまいます。 キーワードの位置関係を指定することにより、このようなノイズを除去することができます。 近接演算を指定する記号を《近接演算子》と言います。 AND 検索より精度の高い検索を行うことができます。

| gastric adj cancer | 10,308件              |
|--------------------|----------------------|
| gastric and cancer | 1 2 , 6 1 1 <b>件</b> |

#### 3-3 論理演算子・近接演算子の一覧

| 論理演算子    | 入力例          | 処理内容                              |
|----------|--------------|-----------------------------------|
| and      | A and B      | AとBを両方とも含む文献。                     |
| or       | A or B       | AかBのいずれか、もしくは両方を含む文献。             |
| xor      | A xor B      | A か B かのいずれかを含む文献。 両方とも含む文献は除外されま |
|          |              | す。                                |
| adj      | A adj B      | A の右隣に B が並んでいる文献。                |
| adjX     | A adj2 B     | AとBの間に最大2(X)単語が並んでいる文献。           |
|          |              | x は1 ~ 9 9 まで指定が可能。               |
| near     | A near B     | AとBが隣接している文献。順不同。                 |
| with     | A with B     | A と B が同じセンテンスに含まれる文献。順不同。        |
| same     | A same B     | A と B が同じ項目に含まれる文献。順不同。           |
| not      | A not B      | A を含むが、 B を含まない文献。                |
| not adj  | A not adj B  | A の右隣に B が並んでいない文献。               |
| not near | A not near B | AとBが隣接していない文献。                    |
| not with | A not with B | A を含む文献で、同じセンテンスに B がない文献。        |
| not same | A not same B | A を含む文献で、同じ項目に B がない文献。           |

3-4 トランケーション(記号=\$)

単数形と複数形を一緒に検索する場合、語尾変化のある単語をまとめて検索する場合、英語と 米語のスペルが違っている単語を検索する場合に有効です。

例】 Disease \$ Disease + Diseases

また、変化する文字数を限定することもできます。

例】 Dilm\$2 Film + Filmed + Films < 2文字まで変化するものみ>
 次の単語は検索しません。 Filming Filmbased
 使い方によっては、ノイズを含んだりしますので注意が必要です。

| 3-5 キーワード入力のポイント【Quicksearch Advanced Search で共通】                                                                                                    |
|----------------------------------------------------------------------------------------------------|
| 入力は、小文字・大文字の区別はありません。                                                                                                    |
| <ul> <li>『語尾変化をまとめて検索したい場合』 "トランケーション(前方一致)"を使用。</li> <li>語幹の後に、「\$」を入力します。 但し、検索時間を要する場合があります。</li> <li>例】Philosoph\$(8,601 件) トランケーションなし = Philosophy(4,974 件)</li> <li>Antibod\$ Kawasaki Disease\$</li> </ul> |
| 『同義語があるキーワードを入力する場合』 「OR」検索を行います。<br>例】 Neoplasms or Cancer or Tumor or Tumour 12,838 件<br>(Neoplasms = 154 Cancer = 10,817 Tumor = 2,055 Tumour = 403 = 13,429 件)                                                |
| AIDS or Acquired adj immunodeficiency adj syndrome 1,533 件<br>(Acquired adj immunodeficiency adj syndrome = 49 件)<br>(AIDS = 1,491 件)                                                                             |
| 『英語と米語と綴りが違うキーワードを入力する場合』 「OR」検索を行います。<br>例】 Anaethesia or Anethesia あるいは An\$ethesia トランケーション                                                                                                    |
| 『複合語を入力する場合』 「近接演算子」を使用します。(精度が高い検索結果)<br>例】 Gastric adj Cancer (929件) Gastric and Cancer (1,114件)                                                                                                    |
| 『雑誌名で検索する場合』 「近接演算子」を使用します。(精度が高い検索結果)<br>例】 American adj Journal adj medicine (188件)<br>『AND 検索の場合』 American AND Journal AND medicine (911件)<br>『省略名の場合』 Am\$ adj J\$ adj Med\$ トランケーションを使用                      |
| 雑誌検索は、「ISSN」あるいは「Shelfmark」検索をお勧めします。<br>"of"はストップワードです。入力しないで下さい。                                                                                                    |
| 『和雑誌名で検索する場合』 英文名称が分かっていれば、それで検索します。<br>「ISSN」からの検索をおすすめします。                                                                                                    |
| 『著者名検索の場合』 ミドルネームが書かれていない場合もありますので、ファーストネ<br>ームのすぐ後ろに「\$」を置いたほうが漏れがありません。<br>例】 Nelson - k \$                                                                                                    |
| 『共著者を検索する場合』 「AND」検索になります。                                                                                                    |
| 『直接検索項目を指定して検索する場合』 キーワードの最後に「.」検索項目(省略名)「.」                                                                                                    |

例] (Occupational adi Cancer) . Text and 0003 - 4878 . ISSN .

図書館ホームページの「医学情報(DB)検索」から「inside web」をクリックし、「ログオン名」と「パスワ ード」を入力し、[Logon]をクリックします。

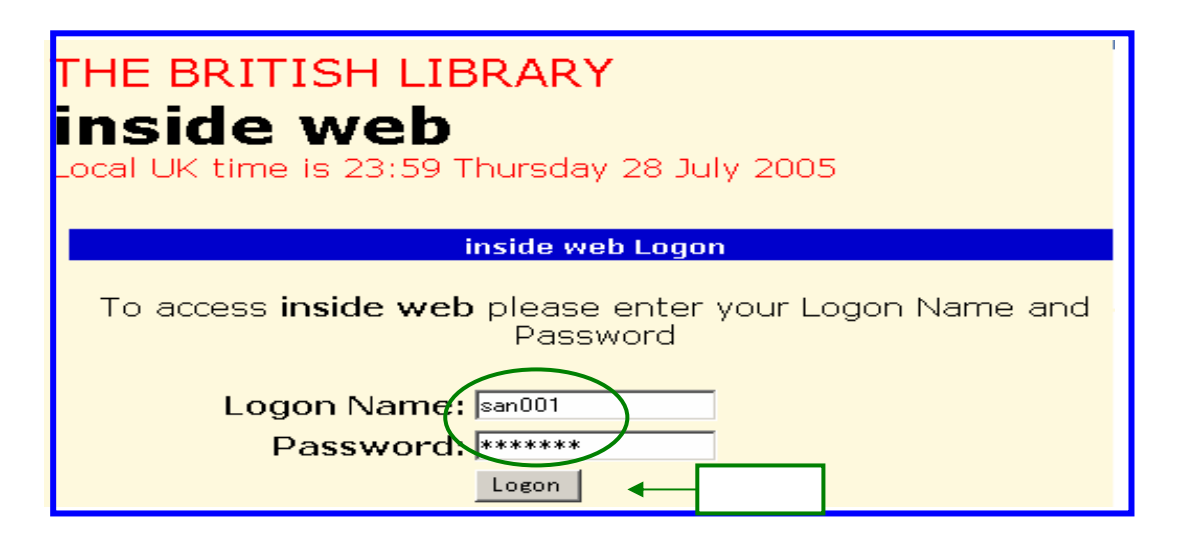

[Start your inside session]をクリックします。

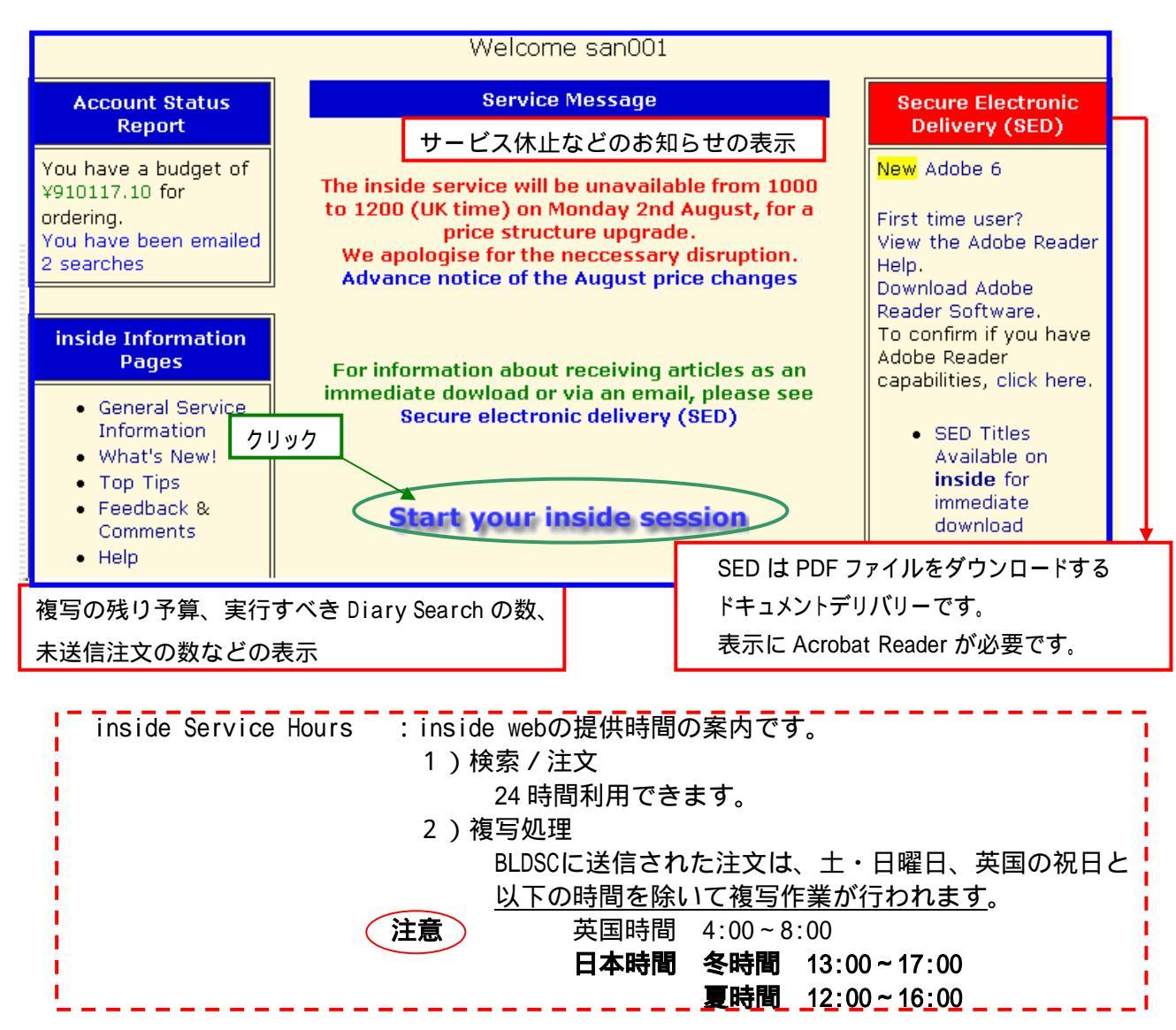

## 5 Search Selection メニュー構成

|                                                           | Search Selection         |                               |  |  |
|-----------------------------------------------------------|--------------------------|-------------------------------|--|--|
| Quicksearch                                               |                          |                               |  |  |
| Search Term:                                              |                          | AND 💌 Run                     |  |  |
| SED Download only: I                                      | Examples of search and   | field operators.              |  |  |
|                                                           |                          |                               |  |  |
| Advanced Search                                           | Template Order           | TOCsearch                     |  |  |
| List Diary Searches List Saved Searches List TOC Searches |                          |                               |  |  |
| [ Home page ]   [ View Search History                     | ] [ Unconfirmed Orders ] | [ Confirmed Orders ] [ Help ] |  |  |

| Quick Search(p12)          | :思い付いた言葉から簡単に検索ができます。                                                                              |
|----------------------------|----------------------------------------------------------------------------------------------------|
| Advanced Search<br>(p13)   | :著者名·雑誌名·発行年など、項目を指定した検索が<br>できます<br>Saved Search(検索式の保存)、Diary Search(定期的な検<br>索)などの登録はこの画面で行います。 |
| Template Order<br>(p23)    | :BLDSC で所蔵する 25 万タイトルの雑誌が検索できる。<br>ここで検索できた雑誌の記事は、書誌事項がわかってい<br>れば、複写の注文ができます。                     |
| TOCsearch<br>(p22)         | :指定した雑誌の最新の目次情報を E-mail で入手する機能<br>です。                                                             |
| List Diary Searches( p26 ) | :Diary Search の登録内容の確認及び変更、削除を行いま<br>す。                                                            |
| List Saved Searches( p30 ) | :保存した検索式の再実行、変更及び削除を行います。                                                                          |
| List TOC Searches (p28)    | :登録した TOCsearch の登録内容の確認・削除を行います。                                                                  |
| Home page (p10)            | :Home 画面まで戻ります。                                                                                    |
| View Search History(p29)   | :Advanced Search で過去に行った検索の履歴を参照しま<br>す。                                                           |
| UnconfirmedOrders(p17)     | ∶未送信の注文のリストを表示します。                                                                                 |
| Confirmed Orders(p22)      | :過去 3 ヶ月間に行った注文のリストを表示します。概算費<br>用、処理状況を確認することができます。                                               |
| General Help               | :ヘルプ画面                                                                                             |

#### 6 検索開始

inside webの検索画面は、2種類あります。検索する内容に応じてメニューを選択します。

6-1 Quicksearch (思いついた言葉で検索)

[Search Term]にキーワードを入力します。 検索対象は、すべての項目です。 すべての語に適用する論理演算子を1つ選択します。

・『AND』……いずれの検索語も必要な場合

・『OR』……いずれかの検索語が必要な場合(同義語、単数形・複数形の検索など)

・『NOT』……最初に入力した検索語から、次の語を除く場合

SED(電子デリバリー)では、[SED Download only]にチェックを入れます。

|                                                                                                    | Search Selecti                                                                                     | on                                               |                                              |
|----------------------------------------------------------------------------------------------------|----------------------------------------------------------------------------------------------------|--------------------------------------------------|----------------------------------------------|
| Quicksearch                                                                                                    | 前方一                                                                                                | 致検索                                              |                                              |
| Search Term:                                                                                                    | digital librar\$                                                                                   |                                                  | AND 👻 Run                                    |
| SED Download onl                                                                                                 | y: ☑ <sub>€</sub> Examples of searc                                                                | h and field oper                                 | rators.                                      |
|                                                                                                    | 画面(PDF)で打                                                                                          | 是供可能な論文に限                                        | <b>設定したい場合</b>                               |
|                                                                                                    | ┓ <sub>┛</sub> ┓≠┍╗ц╼╰┶╵╴                                                                          |                                                  |                                              |
| ・『 後奴める場合』                                                                                                    | スペースを空けて入力しま                                                                                       | ます。大文字、小                                         |                                              |
| ・『近接演算子検索の境                                                                                                    | 記 'adj」寺を使                                                                                         | 用します。(参照                                         | ₹=p32)                                       |
| <b>~</b>                                                                                                    |                                                                                                    |                                                  |                                              |
| め)*[Search Term                                                                                                  | ]には、検索式を直接入力                                                                                       | することもできる                                         | ます。                                          |
| ・括弧を付けて処                                                                                                    | 理の優先順位を指定します                                                                                       | •<br>•                                           |                                              |
| ・ボックスに入力され                                                                                                    | <b>いた論理演算子は、右のボ</b> ;                                                                              | りなで選択された                                         | ものより優先され                                     |
| 例】心臓移植と腎                                                                                                    | 臓移植に関する論文を検索                                                                                       | したい。                                             |                                              |
| (Heart or                                                                                                    | Kidney) and Transpla                                                                               | antation                                         |                                              |
|                                                                                                    |                                                                                                    |                                                  |                                              |
|                                                                                                    |                                                                                                    |                                                  |                                              |
| Run]をクリックします                                                                                                    | -                                                                                                  |                                                  |                                              |
| Run]をクリックします<br>索結果の一覧が表示さ                                                                                       | -。<br>れます。                                                                                         |                                                  |                                              |
| Run ] をクリックします<br>索結果の一覧が表示さ                                                                                     | -。<br>れます。                                                                                         |                                                  |                                              |
| Run ] をクリックします<br>索結果の一覧が表示さ<br>【ストップワード】                                                                        |                                                                                                    |                                                  |                                              |
| Run]をクリックします<br>索結果の一覧が表示さ<br>【ストップワード】<br>以下の単語はストップ                                                            | <sup>-</sup> 。<br>れます。<br>ワードと呼ばれ、検索に使用                                                            | できない用語で枝                                         | 検索結果が0件に                                     |
| Run]をクリックします<br>索結果の一覧が表示さ<br>【ストップワード】<br>以下の単語はストップ<br>a, all, an,                                             | <sup>-</sup> 。<br>れます。<br>ワードと呼ばれ、検索に使用<br>and, but, by, fo                                        | Pできない用語で核<br>or, from, h                         | 検索結果が 0 件に<br>ave, in,                       |
| Run]をクリックします<br>索結果の一覧が表示さ<br>【ストップワード】<br>以下の単語はストップ<br>a, all, an,<br>into, it, i                              | て。<br>れます。<br>ワードと呼ばれ、検索に使用<br>and, but, by, fo<br>:s, no, not, of,                                | ]できない用語で枝<br>or, from, h<br>on, som              | 検索結果が 0 件に<br>ave, in,<br>le, the,           |
| Run]をクリックします<br>索結果の一覧が表示さ<br>【ストップワード】<br>以下の単語はストップ<br>a, all, an,<br>into, it, if<br>upon, what,              | <sup>+</sup> 。<br>れます。<br>ワードと呼ばれ、検索に使用<br>and, but, by, fo<br>s, no, not, of,<br>with, would      | iできない用語で材<br>or, from, h<br>on, som              | 検索結果が0件に<br>ave, in,<br>le, the,             |
| Run]をクリックします<br>索結果の一覧が表示さ<br>【ストップワード】<br>以下の単語はストップ<br>a, all, an,<br>into, it, if<br>upon, what,<br>*これらの語を含ん | r。<br>れます。<br>ワードと呼ばれ、検索に使用<br>and, but, by, fo<br>s, no, not, of,<br>with, would<br>だフレーズを検索する場合も | Bできない用語で校<br>or, from, h<br>on, som<br>ら同様に、結果が0 | 検索結果が 0 件に<br>ave, in,<br>e, the,<br>件になります。 |

Advanced Search でも同様です。

Journal Advancement Medicine

6-2 Advanced Search(特定検索 アラート登録)

特定の雑誌/会議録の論文を探したい、著者名から検索をしたい場合などに利用します。

- \* Saved Search 検索式の保存。再実行する場合は、inside データベース全てから行います。
- \* Diary Search 定期的に最新の情報を入手する機能で E-mail で受け取る事もできます。

[Field Qualifiers]から検索対象となる項目を選択します。(検索項目 p.31)

[Search Terms]にキーワードを入力します。トランケーション(\$)も使用できます。

- ・『単語が複数ある場合』 スペースを空けて入力します。
- ・ Quick Search と同様に、論理演算子を使用し直接検索式を入力することもできます。

注意 著者名は、名字 - 名前のイニシャル - ミドルネームのイニシャルと入力します。 前方一致検索を行うと、ミドルネームを記載されていない場合も検索します。

「論理演算子(「AND」「OR」「NOT」)」から前の行のキーワードとの関係を選択します。

[All articles] 或いは SED (Electronic Document Delivery) で提供可能な論文に限定した い場合は、[EDD Articles only] にチェックを入れます。

[Year Added to Database]から該当の年代を指定します。

 注意 [Year Added to Database]は inside web にデータ(論文)が収録された年を 検索するもので発行年の指定ではありません。
 発行年の指定は、[Field Qualifiers]から「YEAR」を選択して検索します。

[Run Search]をクリックします。

| Advanced Search                                                                                                    |                                                                                                    |  |
|----------------------------------------------------------------------------------------------------|----------------------------------------------------------------------------------------------------|--|
| Field Qualifiers                                                                                                    | Search Terms; default operator is AND          occupational stress         wom\$n                                                                                                    |  |
| <ul> <li>All articles</li> <li>Year Added to Database</li> <li>All 1993</li> <li>1994</li> <li>1995</li> <li>For example: To search for an article on solvent dioxide by<br/>A.Smith in the serial "Thin Solid Films"<br/>Select field: Article Title-Serials and type in box 1: solvent</li> </ul> |                                                                                                    |  |
| クリック<br>Run Search                                                                                                    | Select field: Author and type in box 2: smith-a<br>Select field: Serial Title and type in box 3: thin solid films<br>Full details of search operators<br>View Search History Clear Search |  |

結果一覧が表示されます。

6-3 検索結果の一覧表示([Search Results 画面])

Quicksearch Advanced Search で検索を行うと、該当論文の書誌事項(論文名、著者名、雑誌名、 発行年、巻・号・ページ)が新しいものから、10件毎に表示されます。

・ページの上部にあるアイコンで、結果一覧を移動可能。

論文名の横にある E (Click here to order a copy of this document)をクリックすると、 詳細情報及び複写の注文画面が表示されます。

・SED で複写を入手する場合は、
「ひ」(PDF)のアイコンをクリックします。 (詳細参照 = p.2,18)

| Search Results                                                                                                    |                                                    |  |
|----------------------------------------------------------------------------------------------------|----------------------------------------------------|--|
| Search: (occupational stress) AND (wom\$n)                                                                                                    |                                                    |  |
| There are 10 from and 1 of 5                                                                                                    |                                                    |  |
| There are 49 documents Page 1 of 5                                                                                                    |                                                    |  |
|                                                                                                    |                                                    |  |
| Page Jump<br>-500 -250 -100 -50 -25 -10 -5 +5 +10 +25 +50 +                                                                                                    | -100 +250 +500                                     |  |
| Use of benzodiazepine drugs and perceived job stress in a cohort of<br>working men and women in Belgium. Results from the BELSTRESS-study<br>Pelfrene, E. Vlerick, P. Moreau, M. Mak, R. P. Kornitzer, M. Backer, G. D.<br>SOCIAL SCIENCE AND MEDICINE 2004 VOL 59; NUMBER 2 , page(s) 433-<br>442 Elsevier Science B.V., Amsterdam. 0277-9536<br>Abstract |                                                    |  |
| 2 Making female first-line nurse managers more effect<br>of occupational stress Loo, R. Thorpe, K. WOMEN IN<br>EVIEW 2004 VOL 19; NUMBER 2 , page(s) 88-97 En<br>Publishing Limited 0964-9425<br><u>Abstract</u>                                                                                                    | tive: a Delphi study<br>MANAGEMENT<br>nerald Group |  |

【一覧画面移動アイコン】

|  | 次の 10 件の一覧画面へ移動 | ◀◀ 前の 10 件の一覧画面へ移<br>動 |
|--|-----------------|------------------------|
|  | 最後の一覧画面へ移動      | ◀◀ 最初の一覧画面へ移動          |

また Page Jump で、現在表示しているページから、前後 5・10・20・50・100・500 画面 (ページ)分、ジャンプすることができます。

【抄録の表示】

1998年までに収録された一部の雑誌の記事には、抄録が付与されています。 一覧画面上で、各論文の書誌事項の最後に「Abstracts」のリンクが貼られており、クリ ックすることで、抄録が表示できます。

#### 7 アラートサービス

#### 7-1 アラートサービスとは

関心のあるテーマを継続的に追跡したい場合があります。

.....こんな時あなたならどうしますか?

日を決めて定期的に同じ検索を行うことが考えられます。

.....ついうっかり忘れてしまうことがあるかもしれません。

.....毎月、毎週あるいは毎日同じ検索をするのは面倒です。

あらかじめテーマに基づいて、それにマッチする検索式を登録しておくと、データベース に新しい情報が追加されたときに、自動的に検索され文献情報をメールで受け取ることが できるサービスです。

とりこぼしなく情報収集を行うことができます。

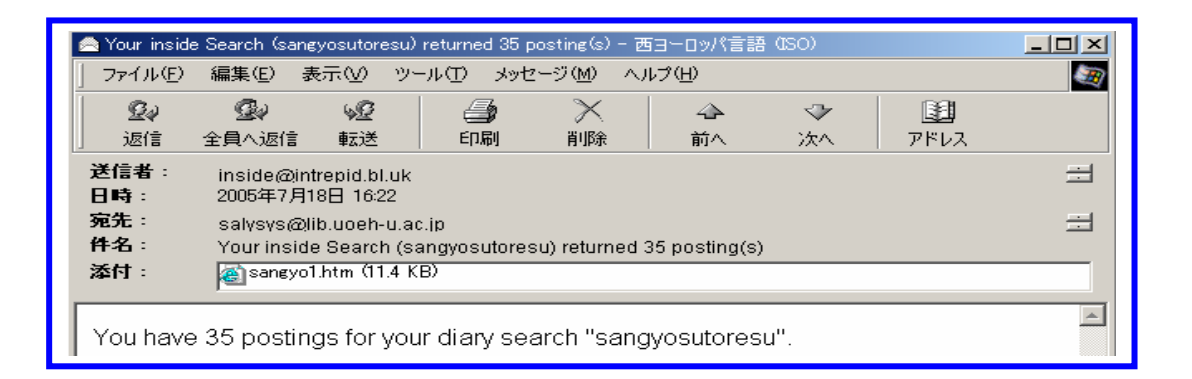

 Search Name: sangyosutoresu

 Search Statement: (null) AND (@DADD > 20050710)

 Documents: 35

 Select
 Details

 1
 Enhanced expression of the mannose receptor by endothelial cells of the liver and spleen microvascular beds in the deficient PU1 null mouse

 1
 Linehan, S. A. Weber, R. McKercher, S. Ripley, R. M. Gordon, S. Martin, P. HISTOCHEMISTRY AND CELL BIOLOGY 2005 VOL 123; NUMBER 4-5 365-376

#### 7-2 inside webのアラートサービス

inside webのアラートサービスな、次の2種類があります。

(1)キーワード登録

検索式を登録しておくと、自動的に inside データベースの検索を行い、その結果を登録 しているメールアドレスに配信してくれます。

(2)雑誌登録

自動的に目次検索を行い、Current Contents(最新目次情報)を登録しているメールアド レスに配信してくれます。

1つのLogon Nameで、「TOCsearch」「Saved Search」「Diary search」を<u>併せて 50 まで</u> 登録できます。

#### 7-3 Diary Search (キーワード登録) 【Advanced Search 画面】

「Diary Search」は登録した式を定期的に実行し、情報を入手することができます。 入手方法は2種類あり、毎回 inside に接続し、自分で式を実行させる方法と、E-mail で自動的 に結果を送付させる方法とがあります。雑誌を登録する場合は、別に TOCsearch があります。

通常の検索と同じように検索式を入力します。

| Advanced Search                  |                                                                                                    |  |
|----------------------------------|----------------------------------------------------------------------------------------------------|--|
|                                  |                                                                                                    |  |
| Field Qualifiers                 | Search Terms; default operator is AND                                                                                           |  |
| ALL                              | occupational stress                                                                                                    |  |
| AND 🔽 ALL 💌                      | wom\$n                                                                                                    |  |
| AND 👤 ALL 💌                      |                                                                                                    |  |
|                                  |                                                                                                    |  |
| <ul> <li>All articles</li> </ul> | <ul> <li>SED Download articles only</li> </ul>                                                                                  |  |
| Year Added to Database           | (NB: Diary Searches not available for SED Download option)                                                                      |  |
| 1993                             |                                                                                                    |  |
| 1994<br>1995 💌                   | For example: To search for an article on solvent dioxide by                                                                     |  |
| <u> </u>                         | A.Smith in the serial "Thin Solid Films"<br>Select field: Article Title-Serials and type in box 1: solvent                      |  |
|                                  | dioxide                                                                                                    |  |
|                                  | Select field: Author and type in box 2: <b>smith-a</b><br>Select field: Serial Title and type in box 3: <b>thin solid films</b> |  |
|                                  | Full details of search operators                                                                                                |  |
|                                  |                                                                                                    |  |
| [ Run Search ]                   | View Search History Clear Search                                                                                                |  |

画面の下に表示されている項目に入力し、[Save]をクリックします。

- ・「Search name:」に名称を入力します。
- ・Diary Search にチェックを付け実行したい頻度を指定します。
- ・E-mail にチェックを付け、形式を選択します。

|              | To save the edited search complet<br>Save                  | te the details belov      | v and select        |
|--------------|------------------------------------------------------------|---------------------------|---------------------|
| Search name  | :San <del>gyosutoresu</del>                                |                           |                     |
| Search type: | Saved Search                                               | $\frown$                  |                     |
|              | Diary Search      Daily                                    | © Weekly<br>Day: Monday ▼ | o Monthly<br>Day: 🔲 |
|              | email to <b>salysys@lib.uoeh-u.ac.jp</b><br>Select format: | email zero resu           | llts 🗹              |
|              | Save                                                       | 7997                      |                     |

自分で実行させる場合 E-mailのチェックを空欄にします。

inside user Home 画面の「Account Status Report」の欄に実行すべき式の数が表示されます。 E-mailの場合送信した数が表示されます。

E-mailのデータの形式には text と HTMLの2種類あります。

おすすめ HTML 形式で受け取った場合、送信される記事には記事番号がリンクされています。 番号をクリックする事で、inside に自動的に接続します。

送付先の E-mail アドレスを変更する場合 利用者から変更することができませんので 図書館に申し出てください。

#### 7-4 TOCsearch(雑誌登録)【TOCsearch 画面】

TOCsearch は特定の雑誌の最新号の目次情報を、定期的に指定された E-mail アドレスに送信する機能です。

「Search Selection メニュー」から【TOCsearch】をクリックします。 登録したい雑誌の検索を行います。

·「Serial Titles」---雑誌名から検索

- トランケーションや近接演算子が使用できます。(Scientific adj american)
- ·「ISSN」---ISSN から検索 (4桁 4桁で入力します)

·「DSC Shelfmark」 --- BL の棚番号から検索 (Title List に記載されています)

| TOCsearch                                                                                                    |                |
|----------------------------------------------------------------------------------------------------|----------------|
| <ul> <li>Please select one of the fields below to browse our titles:</li> <li>Serial Title (for example, for New Scientist enter keyword(s) new</li> <li>ISSN (for example 0262-4079)</li> <li>DSC Shelfmark (must be 10 digits for example 6087.800000)</li> </ul> | ADJ scientist) |
| Keywords<br>applied physics クリック<br>Select Titles                                                                                                    | Operator       |

該当雑誌がアルファベット順で10件づつ表示されます。

該当する雑誌 [Select]欄にチェックを付け、画面下の「Press here」をクリックします。

- ・「Add Titles From This Page」をページごとに必ずクリックし、指定します。
- ・1登録で10誌まで指定できます。10誌以上登録する場合は、登録を分けてください。
- 注意

1つの登録に複数の雑誌を指定し、そのうちの一部を削除することができません。
 削除する場合は、一緒に登録した雑誌がすべて削除されることになりますので、
 1登録=1雑誌での運用をおすすめします。

| lo Shelfmark Title                                                                                                    | ISSN          | Frequencys  | Selec |
|----------------------------------------------------------------------------------------------------|---------------|-------------|-------|
| 1 0414.150000 JOURNAL OF APPLIED MECHANICS AND TECHNICAL PHYSICS C/C OF<br>ZHURNAL PRIKLA DNOI MEKHANIKI I TEKHNICHESKOI FIZIKI. | 0021-<br>8944 | Bi-monthly  |       |
| 21576.360000 APPLIED PHYSICS A MATERIALS SCIENCE AND PROCESSING.                                                                 | 0947-<br>8396 | Monthly     |       |
| 31576.375000 APPLIED PHYSICS B LASERS AND OPTICS.                                                                                | 0946-<br>2171 | Monthly     | V     |
| 41576.400000 APPLIED PHYSICS LETTERS.                                                                                            | 0003-<br>6951 | Weekly      |       |
| 53494.204500 CURRENT APPLIED PHYSICS.                                                                                            | 1567-<br>1739 | Bi-monthly  |       |
| 63794.339150EPJ APPLIED PHYSICS.                                                                                                 | 1286-<br>0042 | Monthly     |       |
| 74420.700000 INDIAN JOURNAL OF PURE AND APPLIED PHYSICS.                                                                         | 0019-<br>5596 | Monthly     |       |
| 8 4650.880510 JAPANESE JOURNAL OF APPLIED PHYSICS PART 1 REGULAR PAPERS<br>SHORT NOTES AN D REVIEW PAPERS.                       | 0021-<br>4922 | Monthly     |       |
| 94650.880600JAPANESE JOURNAL OF APPLIED PHYSICS PART 2 LETTERS.                                                                  | 0021-<br>4922 | Fortnightly |       |
| .04944.000000JOURNAL OF APPLIED PHYSICS.                                                                                         | 0021-<br>8979 | Fortnightly |       |
|                                                                                                    |               |             |       |
|                                                                                                    |               |             |       |
| Add Titles From This Page                                                                                                    |               |             |       |
| If you have completed this search, Press here                                                                                    |               |             |       |

画面上部に指定した雑誌が表示されます。

### 必要な雑誌を指定し、[Create TOCsearch]をクリックします。

|                                                    | TOClist                   |                              |  |  |
|----------------------------------------------------|---------------------------|------------------------------|--|--|
| Shelfmark                                          | Title                     | ISSN FrequencySelect         |  |  |
| 0411.747000EURASIAN SOIL SCI                       | IENCE C/C OF POCHVOV      | EDENIE 1064-2293Monthly      |  |  |
| 1576.375000APPLIED PHYSICS E                       | 3 LASERS AND OPTICS.      | 0946-2171Monthly 🔽 🗹         |  |  |
| Clear TOClist                                      | Create TOCsearch          | Delete Selected              |  |  |
|                                                    | T.                        |                              |  |  |
| You                                                | u have pur                | FOClist                      |  |  |
| If you wish to add                                 | further titles complete   | the input boy below          |  |  |
| ii you wish to udo                                 |                           | , the input box below.       |  |  |
|                                                    | TOCsearch                 |                              |  |  |
| Please select one of the fields b                  | pelow to browse our titl  | es:                          |  |  |
| <ul> <li>Serial Title (for example, for</li> </ul> | or New Scientist enter ke | eyword(s) new ADJ scientist) |  |  |
| <ul> <li>ISSN (for example 0262-40)</li> </ul>     | 79)                       |                              |  |  |
| <ul> <li>DSC Shelfmark (must be 10</li> </ul>      | digits for example 608    | 7.800000)                    |  |  |
| Keywords                                           | Ç,                        | Operator                     |  |  |
| applied physics                                    |                           | AND                          |  |  |
| Select Titles                                      |                           |                              |  |  |

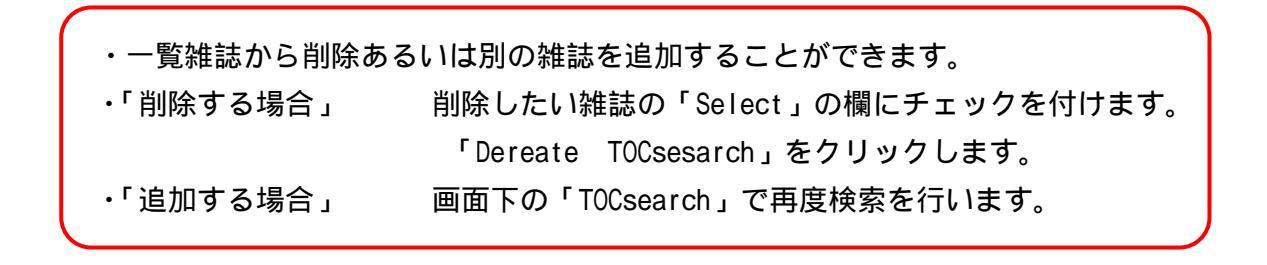

#### 登録画面が表示されますので、登録を行います。

「TOCsearch name:」に名称を入力します。 「Frequency」で実行したい頻度を指定します。 E-mailにチェックを付け、「format」で形式を選択します。 最後に「Save new TOC」をクリックします。

|                                                      | тос             | list                     |                 |                  |              |
|------------------------------------------------------|-----------------|--------------------------|-----------------|------------------|--------------|
| Shelfmark                                            | Title           |                          |                 | ISSN             | Frequency    |
| 0411.747000 EURASIAN SOIL S                          | CIENCE C/C O    | F POCHVOVEDE             | NIE 10          | 064-2293         | Monthly      |
| 1576.375000 APPLIED PHYSICS                          | B LASERS AN     | D OPTICS.                | 0               | 946-2171         | Monthly      |
|                                                      | Clear 1         | OClist                   |                 |                  | <sup>′</sup> |
| Yo                                                   | u have 2 title  | s in your TOClis         | it              | 名称をノ             | 、力           |
| To save the TOC complete                             | e the details t | elow and selec           | ct Save l       | Vew TOC          | button       |
| TOCsearch name:                                      | applied physics |                          |                 |                  |              |
| Frequency                                            | o<br>Daily<br>D | • Weekly<br>ay: Sunday 🔽 | D               | • Monthl<br>Day: |              |
| email to <b>salysys@lib.uoeh-</b><br>u.ac.jp<br>クリック | email ze        | ro results? 🔽            | Sele<br>format: | ct<br>HTML 🔽     |              |

#### 7-5-1 キーワード登録の場合

| List Diary Searches<br>Number of searches found: 3 |                     |                                                  |       |                           |                             |                     |                       |             |     |        |
|----------------------------------------------------|---------------------|--------------------------------------------------|-------|---------------------------|-----------------------------|---------------------|-----------------------|-------------|-----|--------|
| Search Name                                        | Date<br>Created     | Search<br>Details                                | email | email<br>zero<br>results? | Last Run<br>Date            | Next<br>Run<br>Date | Frequency             | Edit        | Run | Delete |
| sangyokango                                        | 23-<br>Jun-<br>2000 | (occupational nursing)                           | HTML  | Yes                       | 25-Jul-<br>2005<br>08:05:03 | 30-<br>Jul-<br>2005 | Weekly<br>(Saturday)  | Edit        |     |        |
| denshitoshokan                                     | 23-<br>Jun-<br>2000 | (digital<br>library).TEXT.<br>AND<br>(eng).LANG. | техт  | Yes                       | 27-Jul-<br>2005<br>08:03:37 | 03-<br>Aug-<br>2005 | Weekly<br>(Wednesday) | <u>Edit</u> |     |        |
| sangyosutoresu                                     | 23-Jul-<br>2004     |                                                  | HTML  | Yes                       | 25-Jul-<br>2005<br>08:20:02 | 01-<br>Aug-<br>2005 | Weekly<br>(Monday)    | <u>Edit</u> |     |        |
| Delete All Searches Delete Selected Searches       |                     |                                                  |       |                           |                             |                     |                       |             |     |        |
| Create New Search                                  |                     |                                                  |       |                           |                             |                     |                       |             |     |        |

- ・Search Name : 名称
- ・Date Created : 登録した日
- ・email : データの形式
- ・Last Run Date : 前回の実行日
- ・Next Run Date : 次回の実行日
- ・Frequency : 実行頻度
- View : 登録内容の確認
   TOCsearch では登録の内容を変更することができません。
- ・Delete : 登録の削除

E-mail での配信を指定していない場合、【List Diary Searches画面】で式を実行させます。

# 7-5-2 雑誌登録の場合(【List of TOC search 画面】)

【List TOC searches】画面で、登録した内容の確認及び削除を行います。

| List TOC Searches           |                 |       |                        |                         |                  |                    |      |        |
|-----------------------------|-----------------|-------|------------------------|-------------------------|------------------|--------------------|------|--------|
| Number of searches found: 3 |                 |       |                        |                         |                  |                    |      |        |
| Search Name                 | Date<br>Created | email | email zero<br>results? | Last Run<br>Date        | Next Run<br>Date | Frequency          | View | Delete |
| kagaku                      | 22-Jun-<br>2000 | TEXT  | Yes                    | 23-Jul-2004<br>08:02:42 | 24-Jul-2004      | Daily              | View |        |
| igaku                       | 23-Jun-<br>2000 | HTML  | Yes                    | 19-Jul-2004<br>08:04:26 | 26-Jul-2004      | Weekly<br>(Monday) | View |        |
| applied<br>physics          | 23-Jul-2004     | HTML  | Yes                    |                         | 15-Aug-<br>2004  | Monthly (15)       | View |        |
| Delete All Searches         |                 |       |                        | Delete Selec            | sted Searches    |                    |      |        |

# 8 検索経過の参照 (【View Search History 画面】)

【Search Selection】あるいは【Advanced Search画面】から、[View Search History] をクリックすると、 Advanced Search で行った検索を参照することができます。

#### 履歴の検索結果を再度検索することができます。

2

|                                                 | View Search History                                                                                                    |                                               |                 |          |  |  |
|-------------------------------------------------|----------------------------------------------------------------------------------------------------|-----------------------------------------------|-----------------|----------|--|--|
| No.                                             | Date Created                                                                                                    | Search                                        | SED<br>Download | Postings |  |  |
| 1                                               | 23-Jul-2004<br>07:52:20                                                                                                    | (occupational stress) AND (wom\$n)            |                 | 49       |  |  |
| 2                                               | 23-Jul-2004<br>07:52:27                                                                                                    | (occupational stress) AND (wom\$n)            |                 | 49       |  |  |
| 3                                               | 23-Jul-2004<br>07:57:37                                                                                                    | (occupational stress) AND (wom\$n)            |                 | 49       |  |  |
| 4                                               | 23-Jul-2004<br>08:14:40                                                                                                    | (occupational stress) AND (wom\$n)            |                 | 49       |  |  |
| 5                                               | 23-Jul-2004<br>08:34:02                                                                                                    | (occupational stress) AND (wom\$n)            |                 | 49       |  |  |
| 6                                               | 23-Jul-2004<br>09:38:10                                                                                                    | (occupational).CTMD.                          |                 | 829      |  |  |
| 7                                               | 23-Jul-2004<br>09:39:32                                                                                                    | (aids).CTMD. AND (london).CV.                 |                 | 11       |  |  |
| 8                                               | 23-Jul-2004<br>09:41:20                                                                                                    | (tetrahedron).ISTI. AND (smith-<br>a\$).AUTH. |                 | 36       |  |  |
| 9                                               | 23-Jul-2004<br>09:42:19                                                                                                    | (neoplasms) OR (cancer) OR<br>(tumor)         |                 | 390090   |  |  |
| 10                                              | 23-Jul-2004<br>09:43:05                                                                                                    | (drug therapy)                                | 7リック            | 12337    |  |  |
| All<br>Articles                                 | First Search                                                                                                    | Second Search 10 Run Combined S               | iearch          |          |  |  |
| Create New Search                               |                                                                                                    |                                               |                 |          |  |  |
| (neoplasms or cancer or tumor) and drug therapy |                                                                                                    |                                               |                 |          |  |  |
| 1 📄 📆                                           | <ul> <li>HSV-tk transfected ovarian carcinoma cells Ziller, C. Lincet, H. Muller, C. D. Staedel, C. Behr,</li> <li>J. P. Poulain, L. CANCER LETTERS. 2004 VOL 212; NUMBER 1, page(s) 43-52 Elsevier Science</li> <li>B.V., Amsterdam. 0304-3835</li> </ul> |                                               |                 |          |  |  |

Hepatic arterial infusion chemotherapy for metastatic colorectal cancer: a concise overview Barber, F. D. Mavligit, G. Kurzrock, R. CANCER TREATMENT REVIEWS. 2004 VOL 30; NUMBER 5 , page(s) 425-436 Elsevier Science B.V., Amsterdam 0305-7372 <u>Abstract</u>

*Targeting Tumor Necrosis Factor-alpha in the Therapy of Psoriasis* Gisondi, P. Gubinelli, E. Cocuroccia, B. Girolomoni, G. CURRENT DRUG TARGETS -INFLAMMATION AND ALLERGY- 2004 VOL 3; NUMB 2 , page(s) 175-184 Bentham Science Publishers Ltd., 1568-010X

### 9 検索式の保存 (Saved Search)

同じ検索式を繰り返し使う場合、検索式の保存をしておくことができます。 保存した式は、いつでも実行することが可能です。

検索式の保存・登録(【Advanced Search 画面】で行います。)

|                             | To save the edited sear<br>Save                         | ch complete the details bel              | ow and select       |
|-----------------------------|---------------------------------------------------------|------------------------------------------|---------------------|
| Search name<br>Search type: | aved Search                                             |                                          |                     |
|                             | Oliary Search ⊙ Dail                                    | y O Weekly<br>Day: <mark>Sunday I</mark> | O Monthly<br>Day: 🥅 |
|                             | email to <b>salysys@lib.uoe</b><br>Select format: ╟╨╨ा⊽ | e <b>h-u.ac.jp □</b> email zero re       | sults 🗖             |

#### 13-1 再実行・修正(【List Saved Searches 画面】で行います。)

【Search Selection 画面】で[List Saved Searches]をクリックすると、保存された 検索式が一覧表示されます。

| List Saved Searches<br>Number of searches found: 2 |                        |                                        |               |          |             |
|----------------------------------------------------|------------------------|----------------------------------------|---------------|----------|-------------|
| Search Name                                        | Date Created           | Search Details SED Download Edit Run D |               | Delete   |             |
| ma                                                 | 10-Jul-2000            | (0006-386x).ISSN.                      |               | Edit Run |             |
| LED                                                | 23-Jul-2004            | (light emitting diode)                 |               | Edit Run |             |
|                                                    | Delete A               | II Searches Delete Sele                | cted Searches |          |             |
|                                                    |                        | Create New Search                      | 」             |          |             |
|                                                    |                        |                                        |               |          |             |
| (1)再実行(                                            | Run)                   |                                        |               |          |             |
| 【List sa                                           | ved Searches           | の一覧で、各検索式の                             | 「Run」をクリ      | ックします。   |             |
|                                                    |                        |                                        |               |          |             |
|                                                    | N = / <del>-</del> . = | _                                      |               |          |             |
| (2)保存した                                            | 式の修止(Edit              | )                                      |               |          |             |
|                                                    |                        |                                        |               |          |             |
| 【List Save                                         | d Searches】G           | の一暫で、各検索式の「                            | Edit 1をクリッ    | クすると     |             |
|                                                    |                        |                                        |               | ナナをしてしま  | + +         |
| Advanced                                           | searcn画面】C             | 旅行した式が冉衣示さ                             | れまり。ここで       | 式を修正しる   | <b>₹</b> 9。 |
|                                                    |                        |                                        |               |          |             |
| (3)削除(                                             | Delete)                |                                        |               |          |             |
|                                                    |                        |                                        |               |          |             |
| 【List Saved Searches】の一覧表示で、「Delete」欄にチェックを入れ      |                        |                                        |               |          |             |
| [Delete Selected Searches]をクリックします                 |                        |                                        |               |          |             |
|                                                    |                        |                                        |               |          |             |
| 主意) [Dele                                          | te All Searc           | hes]をクリックすると                           | 、「Delete]欄は   | こチェックを   | ころれてい       |
| いもの                                                | も含め、すべて                | の式が削除されますので                            | で、ご注意くださ      | ×1.1.    |             |

## 10 検索項目(Field Qualifiers)

( )はフィールド限定検索の検索項目(省略形)です。

キーワードの後ろに".(ピリオド) 検索項目.(ピリオド)"を入力します。

例】occupational stress.abs. (抄録の中から検索を行う)

| Field                   | 検索項目       | 備考                                              |
|-------------------------|------------|-------------------------------------------------|
| ALL                     | 全項目        |                                                 |
| Abstracts               | 抄録         | 1998 年末までに収録された 1000 誌のみに付与され                   |
| (abs)                   |            | ています。                                           |
| Alternative Title       | 会議の副題      | 会議発表だけに限定。                                      |
| (at)                    |            |                                                 |
| Article title - Serials | 雑誌記事タイ     | 雑誌記事だけに限定。                                      |
| (text)                  | トル         |                                                 |
| Article title - Conf    | 会議発表タイ     | 会議発表だけに限定。                                      |
| (art)                   | トル         |                                                 |
| Authors                 | 著者         | 著者名。名字 - 名前のイニシャル - ミドルネームの                     |
| (auth)                  |            | イニシャルの順で入力します。                                  |
|                         |            | 例)smith-a\$<br>ことリネームがわからない担合け、トニンケ             |
|                         |            | ミトルネームかわからない場合は、トラングーショ                         |
|                         |            | ンを使用します。                                        |
| Conference Date         | 会議の開催年     | 会議発表だけに限定。 例 ) 1998 jan                         |
| ( cd )                  | 月          |                                                 |
| Conference Descriptor   | 会議のテーマ     |                                                 |
|                         |            |                                                 |
| Conference Sponsor(s)   | 会議のスポン     | 会議発表だけに限定。                                      |
| (cfsp)                  | サー         |                                                 |
| Conference Title        | 会議のタイト     |                                                 |
| (ct)                    | ル          |                                                 |
| Conference venue        | 会議の開催地     |                                                 |
| ( CV )                  |            |                                                 |
| Country of Publication  | 出版国コード     | コードの一覧は HELP 画面でご参照下さい。                         |
| (pubc)                  |            |                                                 |
| Date added D'base       | 更新日        | 19970804.dadd. YYYYMMDD で表記。範囲指定も可能。            |
| ( dadd )                |            | 1997 年 11 月 1 日以降に追加された記事の場合                    |
|                         |            | ◎dadd>~19971101<br>1007 在 11 日 1 日以前に追加された記事の提合 |
|                         |            | @dadd<"19971101"                                |
|                         |            | 1997 年 11 月 1 日から 28 日の間に追加された記事の               |
|                         |            | 場合                                              |
|                         |            | @dadd>="19971101"<="19971128"                   |
|                         |            |                                                 |
| Dowoy Class No          | Dowoy 公粘来旦 |                                                 |
| (dcn)                   |            |                                                 |

| Document Medium        | 資料の媒体     | h(紙媒体)、fc(マイクロフィッシュ)、<br>fm(マイクロフィルム) e(電子媒体) |
|------------------------|-----------|-----------------------------------------------|
| DSC Shelfmark          | BLDSC 棚番号 | 例)6370.000000                                 |
| (shm)                  |           |                                               |
| ISBN                   | 国際標準図書    | 例)0201627968                                  |
| (isbn)                 | 番号        |                                               |
| ISSN                   | 国際標準逐次    | 例)0079-0012                                   |
| (issn)                 | 刊行物番号     |                                               |
| Key Term(s)            | Key Term  | 会議発表だけに限定。                                    |
| (kt)                   |           | 検索はすべての項目を対象にしますので、曖昧な会<br>議情報から論文を探す場合に便利です。 |
| Language               | 言語        | e(英語) f(フランス語) d(ドイツ語)                        |
| (lang)                 |           | o(その他)                                        |
| LC class No.           | LC 分類番号   | 雑誌の分類番号です。雑誌記事に限定。                            |
| (lccn)                 |           |                                               |
| Main Title             | 会議名       |                                               |
| (mt)                   |           |                                               |
| Pagination             | ページ       | 最初と最後のページを指定。間にハイフンを入力。                       |
| (page)                 |           |                                               |
| Principal Language     | 主要言語      | eng(英語) fre(フランス語) ger(ドイツ語)ori(そ             |
| (pli)                  |           | の他 )                                          |
| Publisher              | 出版社       |                                               |
| (pub)                  |           |                                               |
| Publ'n Freq.           | 発行頻度      | 雑誌記事だけに限定。                                    |
| (freq)                 |           | d(daily), w(weekly), m(monthly),              |
|                        |           | q(quaterly) ,a(annual)                        |
| Serial Title           | 雑誌名       | 雑誌記事だけに限定。                                    |
| (isti)                 |           |                                               |
| Subject code           | 主題分類コー    | 雑誌の分類。雑誌記事だけに限定。                              |
| ( SC )                 | F         | コードの一覧はHELP 画面でこ参照下さい。                        |
| Vol. Editor - Conf     |           | 会議発表だけに限定。                                    |
| (icve)                 |           |                                               |
| Vol. Editor - Serials  |           | 雑誌記事だけに限定。                                    |
| (isve)                 |           |                                               |
| Vol./ Issue / Part No. |           | 巻号の数字のみ入力します。                                 |
| (issu)                 |           | 例)39 1 (Vol.39 No.1 を検索)                      |
| Vol Conf               |           | 会議発表だけに限定。                                    |
| (icvt)                 |           |                                               |
| Vol Serials            |           | 雑誌記事だけに限定。                                    |
| (isvt)                 |           |                                               |
| Year                   | 発行年       | 西暦の4桁で入力します。範囲指定はできません。                       |
| (year)                 |           | 例)1998 or 1999 or 2000 (1998年以降を検索)           |